## BAB IV HASIL PENELITIAN DAN PEMBAHASAN

#### 4.1 Hasil Penelitian

Berdasarkan permasalahan-permasalahan yang telah ditemukan pada proses analisis sebelumnya, maka dibangun sebuah sistem yang mengolah tentang pengarsipan dokumen. Berikut penjelasan program dari sistem yang siap untuk digunakan :

#### 4.1.1 Antar Muka Program

Hasil dari program yang telah dibangun akan dijelaskan dalam pembahasan berikut ini :

#### 1. Menu User

#### a. Menu Utama

Pada menu utama terdapat pilihan menu diantaranya Home, Sejarah, Visi dan Misi, Struktur dan Lokasi. Tampilan Menu Utama dapat dilihat pada Gambar 4.1 berikut ini :

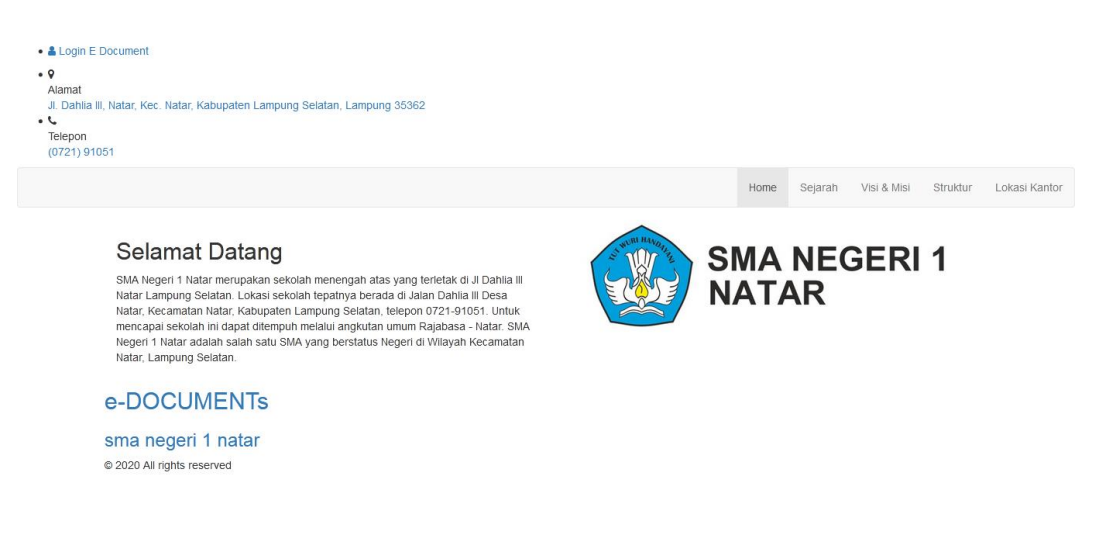

Gambar 4.1 Tampilan Menu Utama

## b. Sejarah

Pada Menu Sejarah terdapat data yang menampilkan data Sejarah SMA Negeri 1 Natar. Tampilan Sejarah dapat dilihat pada Gambar 4.2 berikut ini :

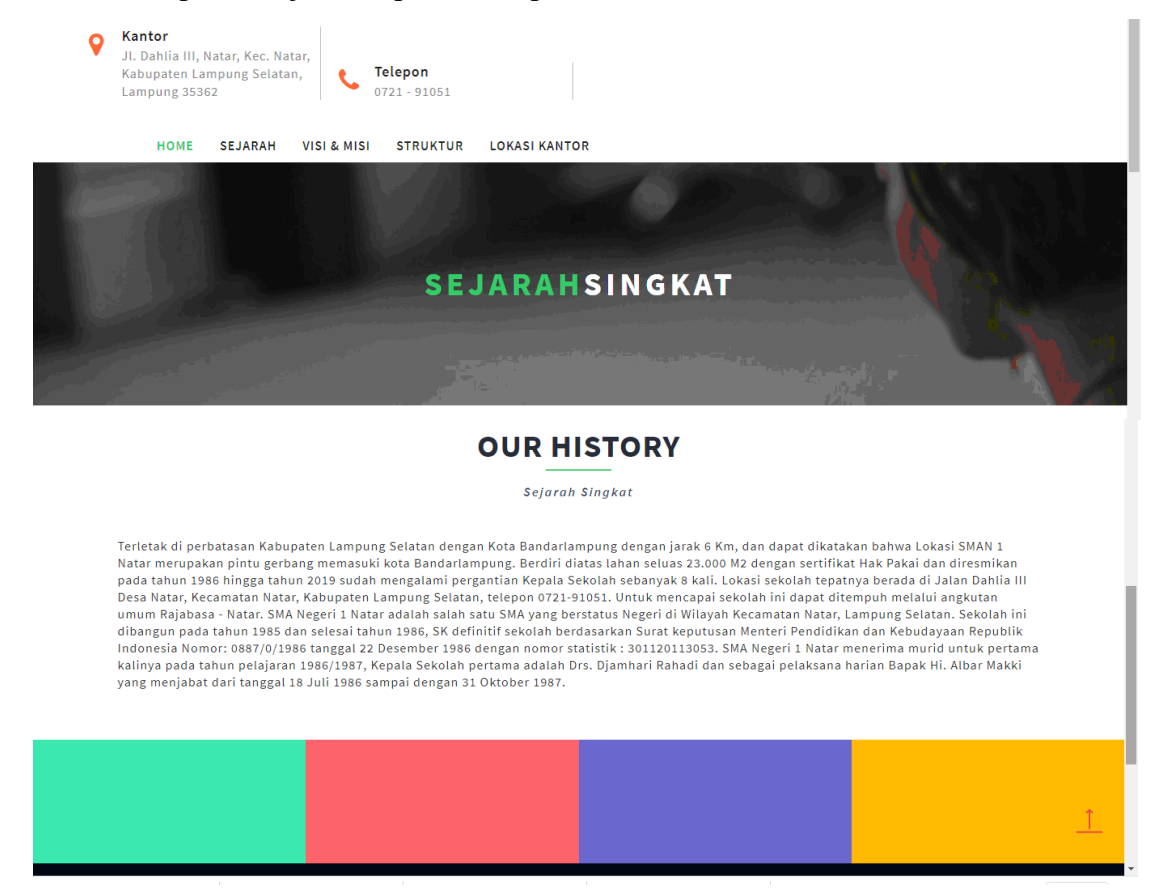

Gambar 4.2 Tampilan Sejarah

## c. Menu Visi Misi

Pada menu Visi Misi terdapat data untuk menampilkan Visi Misi.Tampilan Menu Visi Misi dapat dilihat pada Gambar 4.3 berikut ini :

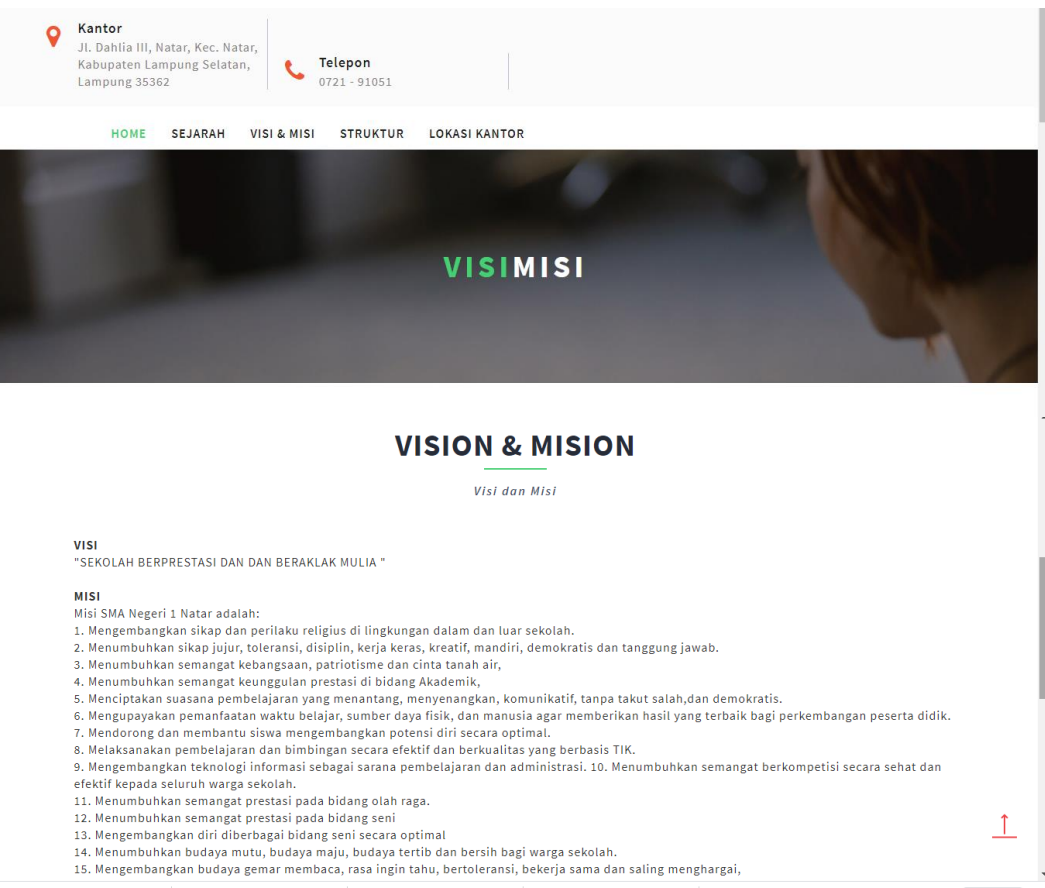

Gambar 4.3 Tampilan Menu Visi Misi

# d. Menu Struktur Organisasi

Pada menu Struktur Organisasi terdapat data untuk menampilkan Struktur Organisasi . Tampilan Menu Struktur Organisasi dapat dilihat pada Gambar 4.4 berikut ini :

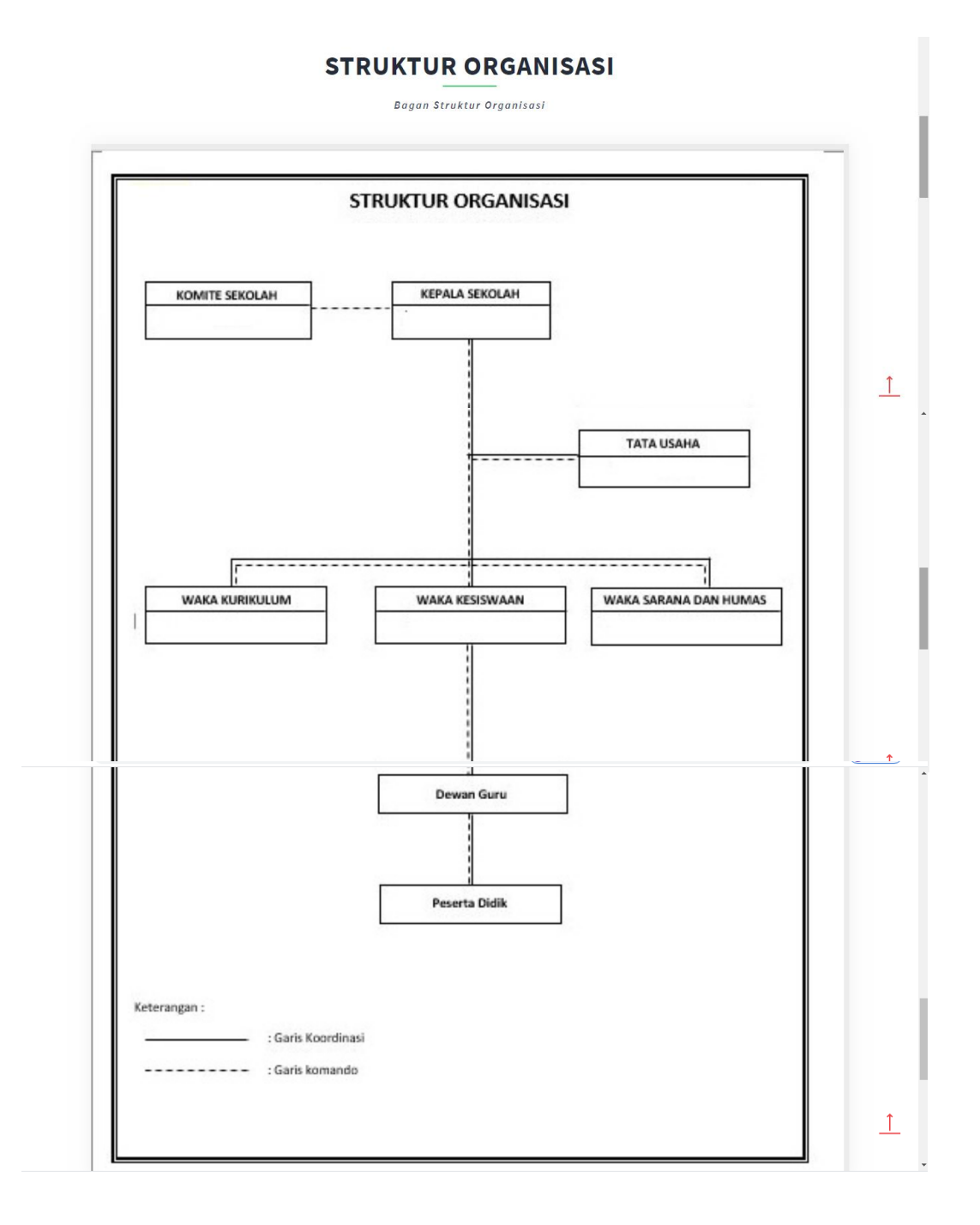

Gambar 4.4 Tampilan Menu Struktur Organisasi

#### e. Menu Lokasi

Pada menu Lokasi terdapat data untuk menampilkan Lokasi. Tampilan Menu Lokasi dapat dilihat pada Gambar 4.5 berikut ini :

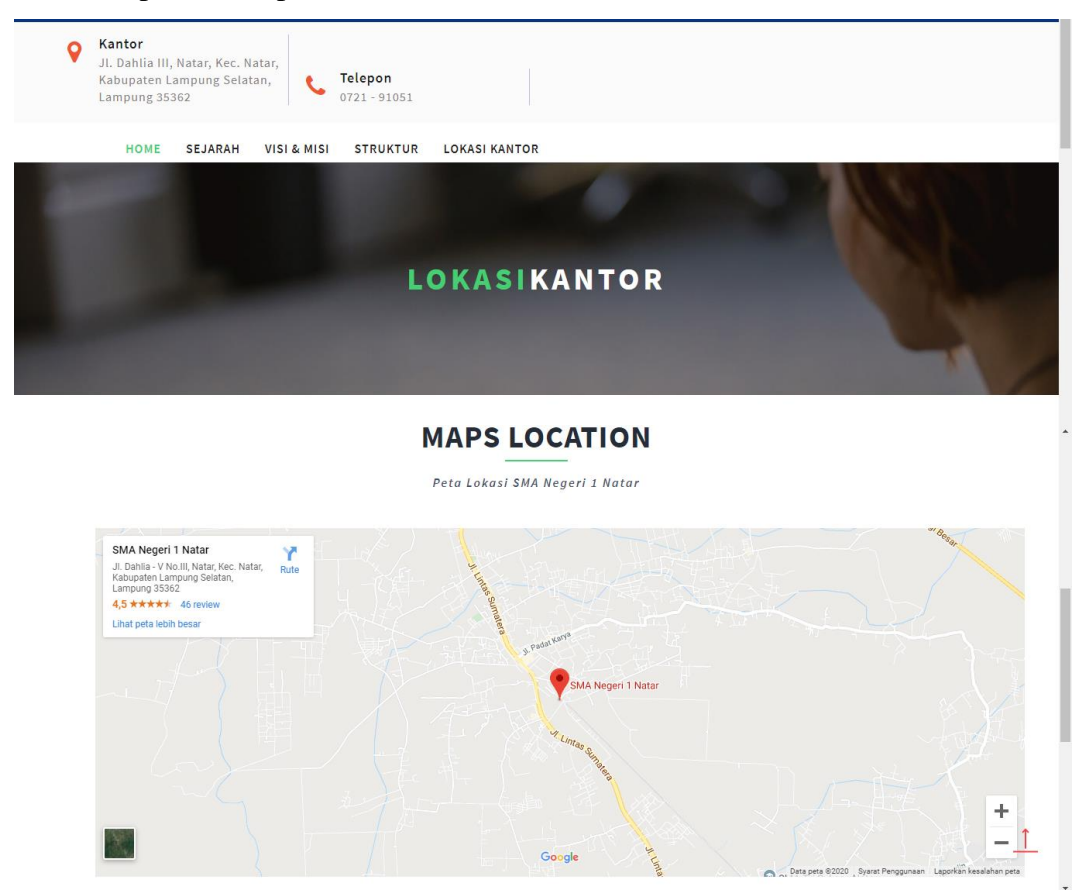

Gambar 4.5 Tampilan Menu Lokasi

## 2. Menu Pegawai

## a. Menu Login Pegawai

Pada menu Login terdapat data untuk masuk ke halamanpegawai . Tampilan Menu login dapat dilihat pada Gambar 4.6 berikut ini :

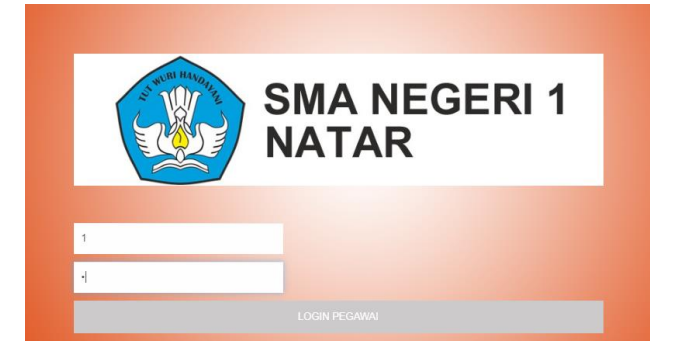

Gambar 4.6 Tampilan Menu Login

## f. Halaman Pegawai

Pada menu halaman Surat Masuk terdapat sub menu pilihan untuk memasukkan data pada halaman pegawai. Tampilan Halaman pegawai dapat dilihat pada Gambar 4.7 berikut ini :

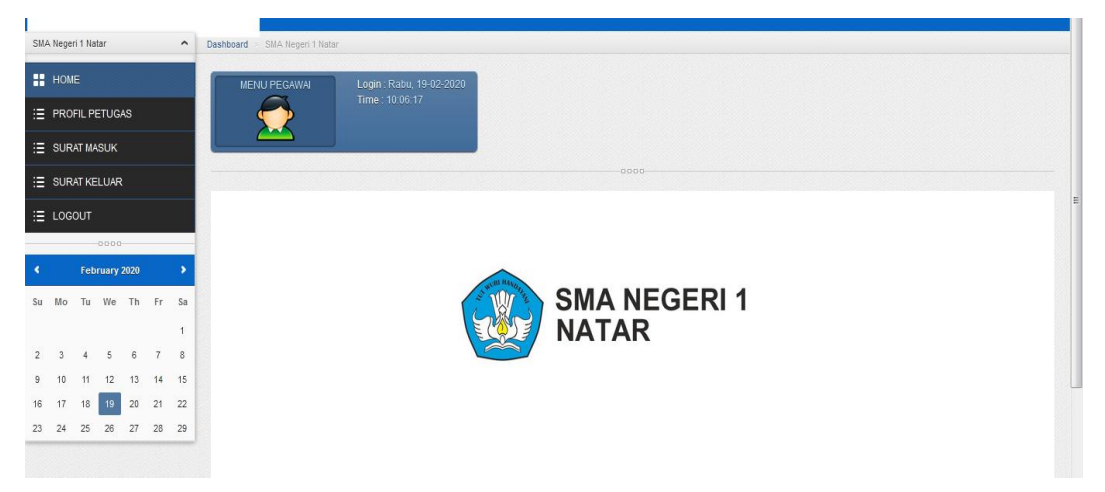

Gambar 4.7 Tampilan Halaman Pegawai

## b. Menu Profil Petugas

*Form* Profil Petugas berfungsi untuk mengubah data Petugas. Tampilan dapat dilihat pada Gambar 4.8 berikut ini :

| SMA Negeri 1 Natar   | Dashboard >           |                                              |  |
|----------------------|-----------------------|----------------------------------------------|--|
| HOME                 | UPDATE FROFIL PETUGAS |                                              |  |
| E PROFIL PETUGAS     |                       |                                              |  |
| E SURAT MASUK        | NIP                   | 196203031967011002                           |  |
| ∃ SURAT KELUAR       | Nama Petunas          | Amid                                         |  |
| E LOGOUT             | nulla l'olagao        | Anna                                         |  |
| -0000                | Username              | a                                            |  |
| February 2020        |                       |                                              |  |
| Su Mo Tu We Th Fr Sa | Telpon                | 087877985427                                 |  |
| 2 3 4 5 6 7 8        |                       |                                              |  |
| 9 10 11 12 13 14 15  | Password              | *jika password tidak di ganti, maka cukup di |  |
| 16 17 18 19 20 21 22 |                       | kusurigkan Saja.                             |  |
| 23 24 23 20 21 28 29 | Update Profil Batal   |                                              |  |
|                      |                       |                                              |  |

Gambar 4.8 Tampilan Profil Petugas

#### e. Data Surat Masuk

*Form* data Surat Masuk berfungsi untuk menampilkan data Surat Masuk. Tampilan data *Surat Masuk* dapat dilihat pada Gambar berikut ini :

|                                                                                                    | PUT SURAT MASUK    |                              |
|----------------------------------------------------------------------------------------------------|--------------------|------------------------------|
| E PROFIL PETUGAS                                                                                                    | omor Surat Masuk   | SM/SMAN1/00                  |
| E SURAT KELUAR                                                                                                    | isposisi           |                              |
| CODO-<br>CODO-<br>C | anggal Surat Masuk |                              |
| 1<br>2 3 4 5 6 7 8                                                                                                    | erihal             |                              |
| 9 10 11 12 13 14 15<br>16 17 18 19 20 21 22<br>23 24 25 26 27 28 29                                                                                                    | engirim            |                              |
| Is                                                                                                    | i                  |                              |
| N                                                                                                    | ama Petugas        | Amini                        |
| N                                                                                                    | IP                 | 196203031987011002           |
| L                                                                                                    | ampiran            |                              |
| R                                                                                                    | ak Penyimpanan     |                              |
| U                                                                                                    | pload Dokumen      | No file selected Choose File |
|                                                                                                    | Patel              |                              |
| Si                                                                                                    | mpan Batal         |                              |

Gambar 4.9 Tampilan Tambah Surat Masuk

# f. Input Data Surat Keluar

*Form input* data Surat Keluar berfungsi untuk memasukkan data Surat Keluar Tampilan *input* Surat Keluar dapat dilihat pada Gambar berikut ini

| SMA Negeri 1 Natar                                                  | Dashboard >          |                    |
|---------------------------------------------------------------------|----------------------|--------------------|
| HOME                                                                | INPUT SURAT KELUAR   |                    |
| IΞ PROFIL PETUGAS                                                   | Nomor Surat Keluar   | SK/SMAN1//         |
| IE SURAT KELUAR                                                     | Disposisi            |                    |
| COOC-<br>← February 2020 →<br>Su Mo Tu We Th Fr Sa                  | Tanggal Surat Keluar |                    |
| 1 2 3 4 5 6 7 8                                                     | Perihal              |                    |
| 9 10 11 12 13 14 15<br>16 17 18 19 20 21 22<br>23 24 25 26 27 28 29 | lsi                  |                    |
|                                                                     | Nama Petugas         | Amiri              |
|                                                                     | NIP                  | 196203031987011002 |
|                                                                     | Lampiran             |                    |
|                                                                     | Tujuan               |                    |
|                                                                     |                      |                    |
|                                                                     | Simpan Batal         |                    |

Gambar 4.10 Tampilan Tambah Data Surat Keluar

# 2. Menu Pimpinan

# a. Form Login

*Login* digunakan sebelum memasuki tampilan program utama. Tampilan *form login* dapat dilihat pada Gambar 4.9 berikut ini :

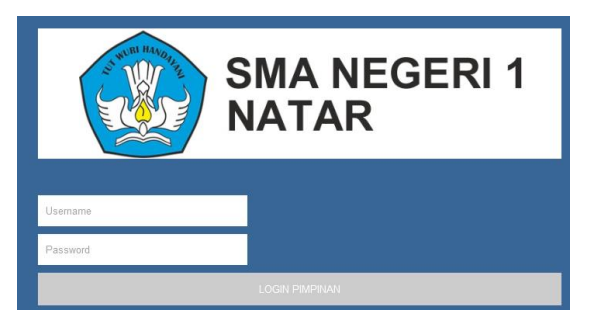

Gambar 4.11 Tampilan Login

Keterangan Tampilan *Form* Data *Form* Login, yaitu jika diklik pada tombol *Login*, maka program melakukan proses untuk masuk ke dalam menu utama.

# b. Form Menu Utama

Menu Utama terdiri dari sub menu dan *log out*. Tampilan menu utama dapat dilihat pada Gambar 4.12 berikut ini :

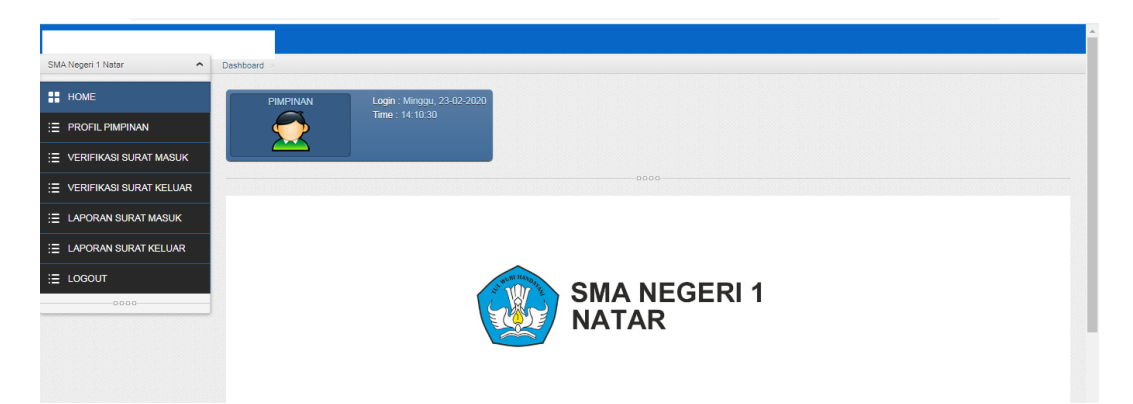

Gambar 4.12 Tampilan Menu Utama

# b. Verifikasi Surat Masuk

*Form* verifikasi Surat Masuk berfungsi untuk menampilkan data Surat Masuk. Tampilan data *Surat Masuk* dapat dilihat pada Gambar berikut ini :

| НОМЕ                    |     |                | TMASUK      |                |                |                         |           |                                                                                                    |                 |                |           |
|-------------------------|-----|----------------|-------------|----------------|----------------|-------------------------|-----------|----------------------------------------------------------------------------------------------------|-----------------|----------------|-----------|
| E PROFIL PIMPINAN       | No. | No Surat Masuk | Disposisi 🔶 | Tgl 🍦          | Perihal .      | Isi                     | Penerima  | Surat Masuk                                                                                                    | Rak Penyimpanan | Status         | Action    |
| VERIFIKASI SURAT MASUK  | 1   | SM/SMAN1/008   | 1           | 13-02-         | Sosialisasi    | Sosialisasi             | Amiril    |                                                                                                    | 2               | BELUM DITERIMA | VERIFIKAS |
| VERIFIKASI SURAT KELUAR |     |                |             | 2020           |                | pelatihan<br>Pendidik   |           | The second second secon |                 |                |           |
| LAPORAN SURAT MASUK     |     |                |             |                |                |                         |           |                                                                                                    |                 |                |           |
| LAPORAN SURAT KELUAR    |     |                |             |                |                |                         |           | Tinterior,                                                                                                    |                 |                |           |
|                         | 2   | SM/SMAN1/001   | 1           | 14-02-<br>2020 | Undangan Rapat | Undangan<br>Sosialisasi | Ali Usman | The second second secon | 2               | BELUM DITERIMA | VERIFIKAS |

Gambar 4.13 Tampilan Verifikasi Surat Masuk

| SMA Negeri 1 Natar        | Dashboard > © 2020     |          |  |
|---------------------------|------------------------|----------|--|
| HOME                      | Verifikasi Surat masuk |          |  |
| E PROFIL PIMPINAN         |                        |          |  |
| E VERIFIKASI SURAT MASUK  |                        |          |  |
| E VERIFIKASI SURAT KELUAR | Status                 | DITERIMA |  |
| E LAPORAN SURAT MASUK     | Simpan Batal           |          |  |
| E LAPORAN SURAT KELUAR    |                        |          |  |
| E LOGOUT                  |                        | 0000     |  |
| 0000                      |                        |          |  |
|                           |                        |          |  |

Gambar 4.14 Tampilan Ubah Status Verifikasi Surat Masuk

## c. Verifikasi Surat Keluar

*Form* verifikasi Surat Keluar berfungsi untuk memasukkan data Surat Keluar Tampilan Surat Keluar dapat dilihat pada Gambar berikut ini

| SMA Negeri 1 Natar        | Dashbo | ard > © 2020      |          |             |                                                                                           |                |                        |                       |                |            |
|---------------------------|--------|-------------------|----------|-------------|-------------------------------------------------------------------------------------------|----------------|------------------------|-----------------------|----------------|------------|
| НОМЕ                      | ::     | TABEL DATA SURA   | T KELUAR |             |                                                                                           |                |                        |                       |                |            |
| E PROFIL PIMPINAN         | No.    | No Surat keluar 👙 | Tgi (    | Disposisi 🗍 | Jenis Surat                                                                               | Perihal        | Isi                    | Tujuan                | Status         | Action     |
| E VERIFIKASI SURAT MASUK  | 1      | SK/SMAN1/6        | 12-02-   | 1           | UNDANGAN Pemberitahuan Permohonan Permohonan tzin Orang<br>tzin kemah Tua<br>kepada orang | Pemberitahuan  | Permohonan             | Permohonan Izin Orang | BELUM DITERIMA | VERIFIKASI |
| E VERIFIKASI SURAT KELUAR |        |                   | 2020     |             |                                                                                           | Tua            |                        |                       |                |            |
| E LAPORAN SURAT MASUK     | 2      | SK/SMAN1/1        | 04.00    | 1           |                                                                                           | Hadaraa Daad   | lua .                  | Report Dana DOS       |                | VEDIEIKASI |
| E LAPORAN SURAT KELUAR    | 2      | SNOWANT           | 2020     |             | UNDANGAN                                                                                  | Unuangan Kapat | Penerimaan<br>dess ROS | Rapat Daha BOS        | BELOW DITERIMA | VERIFICASI |
| E LOGOUT                  |        |                   |          |             |                                                                                           |                | uana DOS               |                       |                |            |
| 0000                      |        |                   |          |             | 000                                                                                       |                |                        |                       |                |            |

Gambar 4.15 Tampilan Data Surat Keluar

| SMA Negeri 1 Natar        | Dashhoed C 0.2020 |  |
|---------------------------|-------------------|--|
| НОМЕ                      | Verifikasi        |  |
| E PROFIL PIMPINAN         |                   |  |
| E VERIFIKASI SURAT MASUK  |                   |  |
| ∃ VERIFIKASI SURAT KELUAR | Status DITERIMA   |  |
| E LAPORAN SURAT MASUK     | Simon Batal       |  |
| E LAPORAN SURAT KELUAR    |                   |  |
| E LOGOUT                  | 0000-             |  |
| 0000                      |                   |  |
|                           |                   |  |

Gambar 4.16 Tampilan Verifikasi Surat Keluar

## d. Laporan Surat Masuk

*Form* Laporan Surat Masuk berfungsi untuk menampilkan data laporan surat masuk, Tampilan Data laporan dapat dilihat pada Gambar berikut ini

|                           | zoyuocumentyp  | impinany media.pi | ih:h-iahoiaiit |          |   |      |   | ны | <b>v</b> : |
|---------------------------|----------------|-------------------|----------------|----------|---|------|---|----|------------|
|                           |                |                   |                |          |   |      |   |    |            |
| SMA Negeri 1 Natar        |                |                   |                |          |   |      |   |    |            |
| HOME                      | E Lapora       | n Surat Masuk     |                |          |   |      |   |    |            |
| E PROFIL PIMPINAN         | Dari Tanggal : | 23                | •              | Februari | • | 2020 | T |    |            |
| E VERIFIKASI SURAT MASUK  | s/d Tanggal 💠  | 23                | •              | Februari | * | 2020 | ¥ |    |            |
| E VERIFIKASI SURAT KELUAR | Cetak          |                   |                |          |   |      |   |    |            |
| E LAPORAN SURAT MASUK     |                |                   |                |          |   |      |   |    |            |
| E LAPORAN SURAT KELUAR    |                |                   |                |          |   |      |   |    |            |
| i≣ logout                 |                |                   |                |          |   |      |   |    |            |
| 0000                      |                |                   |                |          |   |      |   |    |            |

Gambar 4.17 Tampilan Data Laporan Surat Masuk

| SMA Negeri 1 Natar<br>Jin. Dahila III, Natar, Kec. Natar, Kabupaten Lampung Selatan, Lampung 35362<br>Telepon : (0721) 91051 |                                                  |            |                |                                |                    |           |  |  |  |  |
|----------------------------------------------------------------------------------------------------|--------------------------------------------------|------------|----------------|--------------------------------|--------------------|-----------|--|--|--|--|
|                                                                                                    |                                                  |            | PERIODE : 01   | -2-2020 s/d 19-2-2020          |                    |           |  |  |  |  |
| No                                                                                                    | No No Surat Masuk Tanggal Perihal Isi NIP Peneri |            |                |                                |                    |           |  |  |  |  |
| 1                                                                                                    | SM/SMAN1/008                                     | 13-02-2020 | Sosialisasi    | Sosialisasi pelatihan Pendidik | 196203031987011002 | Amiril    |  |  |  |  |
| 2                                                                                                    | SM/SMAN1/001                                     | 14-02-2020 | Undangan Rapat | Undangan Sosialisasi           | 196212311995121004 | Ali Usman |  |  |  |  |
|                                                                                                    | Bagian<br>(                                      | TU,<br>)   |                |                                |                    |           |  |  |  |  |
|                                                                                                    |                                                  |            |                |                                |                    |           |  |  |  |  |

Gambar 4.18 Tampilan Laporan Surat Masuk

# e. Laporan Surat Keluar

*Form* Laporan Surat Keluar berfungsi untuk menampilkan data laporan surat Keluar, Tampilan Data laporan dapat dilihat pada Gambar berikut ini

| 1111 |
|------|
|      |
|      |
|      |

| SMA Negeri 1 Natar        |                |                |   |          |   |      |   |
|---------------------------|----------------|----------------|---|----------|---|------|---|
| HOME                      | Lapora         | n Surat Keluar |   |          |   |      |   |
| E PROFIL PIMPINAN         | Dari Tanggal : | 23             | ¥ | Februari | • | 2020 | • |
| E VERIFIKASI SURAT MASUK  | s/d Tanggal :  | 23             | Ŧ | Februari | ¥ | 2020 | ٣ |
| E VERIFIKASI SURAT KELUAR | Cetak          |                |   |          |   |      |   |
| E LAPORAN SURAT MASUK     |                |                |   |          |   |      |   |
| E LAPORAN SURAT KELUAR    |                |                |   |          |   |      |   |
| E LOGOUT                  |                |                |   |          |   |      |   |
| 0000                      |                |                |   |          |   |      |   |

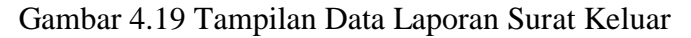

| SMA Negeri 1 Natar<br>Ja. Dahia III, Natar, Kec. Natar, Kabupaten Lampung Selatan, Lampung 35362<br>Telepon : (0721) 91051<br>LAPORAN SURAT KELUAR<br>PERIODE : 01-2-2020 a/d 19-2-2020 |                 |            |                              |                                           |                    |            |  |  |  |  |  |
|----------------------------------------------------------------------------------------------------|-----------------|------------|------------------------------|-------------------------------------------|--------------------|------------|--|--|--|--|--|
| PERIODE : 01-2-2020 9/d 19-2-2020                                                                                                    |                 |            |                              |                                           |                    |            |  |  |  |  |  |
| NO                                                                                                    | No Surat Keluar | Tanggal    | Tujuan                       | 151                                       | NIP                | Pengirim   |  |  |  |  |  |
| 1                                                                                                    | SK/SMAN1/1      | 01-02-2020 | Rapat Dana BOS               | Sosialisasi Penerimaan<br>dana BOS        | 196108171987101001 | Agus Jaeni |  |  |  |  |  |
| 2                                                                                                    | SK/SMAN1/6      | 12-02-2020 | Permohonan Izin Orang<br>Tua | Permohonan Izin kemah<br>kepada orang tua | 196212311995121004 | Ali Usman  |  |  |  |  |  |
|                                                                                                    | Bagian          | τυ,        |                              |                                           |                    |            |  |  |  |  |  |
| ()                                                                                                    |                 |            |                              |                                           |                    |            |  |  |  |  |  |
|                                                                                                    |                 |            |                              |                                           |                    |            |  |  |  |  |  |
|                                                                                                    |                 |            |                              |                                           |                    |            |  |  |  |  |  |

Gambar 4.20 Tampilan Laporan Surat Keluar

# 3. Menu Admin

## a. Form Login

*Login* digunakan sebelum memasuki tampilan program utama. Tampilan *form login* dapat dilihat pada Gambar 4.17 berikut ini :

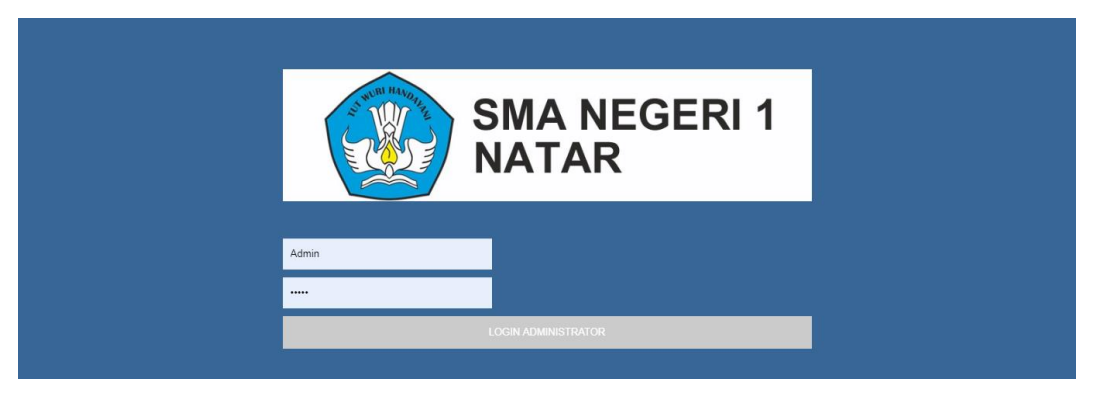

Gambar 4.21 Tampilan Login

Keterangan Tampilan *Form* Data *Form* Login, yaitu jika diklik pada tombol *Login*, maka program melakukan proses untuk masuk ke dalam menu utama.

# b. Form Menu Utama

Menu Utama terdiri dari sub menu dan *log out*. Tampilan menu utama dapat dilihat pada Gambar 4.18 berikut ini :

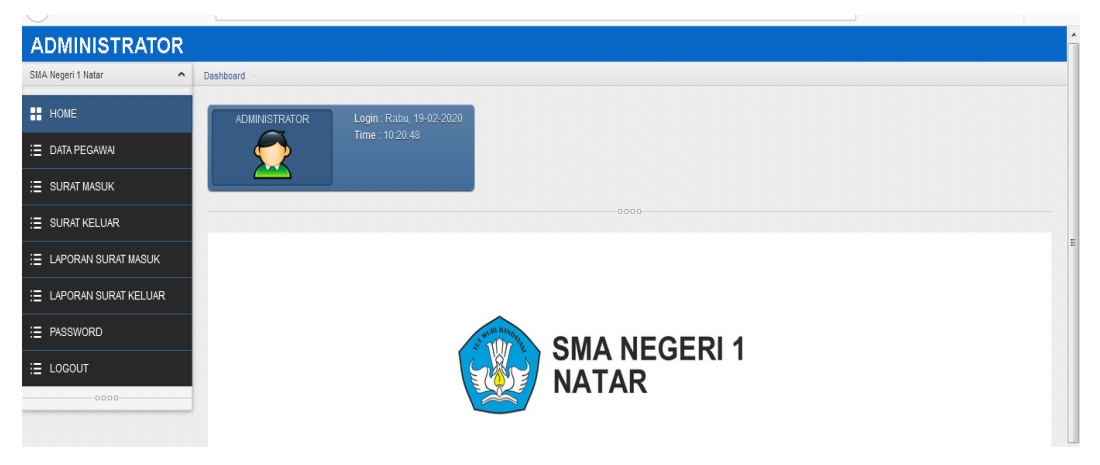

Gambar 4.22 Tampilan Menu Utama

# c. Menu Pegawai

*Form* Pegawai berfungsi untuk memasukkan data Pegawai. Tampilan Pegawai dapat dilihat pada Gambar berikut ini :

| ADMINISTRATOR          |           |                   |   |                    |     |              |                     |        |
|------------------------|-----------|-------------------|---|--------------------|-----|--------------|---------------------|--------|
| SMA. Negeri 1 Natar    | Dashboard | >                 |   |                    |     |              |                     |        |
| HOME                   | TAMBA     | H PEGAWAI Laporan |   |                    |     |              |                     |        |
| \Xi DATA PEGAWAI       | 🚼 TA      | IBEL DATA PEGAWAI |   |                    |     |              |                     |        |
| E SURAT MASUK          | No.       | Nama Pegawai      | ÷ | NIP                | ÷ N | Nomor HP 🔶   | Alamat $	riangleta$ | Action |
| ∃ SURAT KELUAR         | 1         | Amiril            |   | 196203031987011002 | 0   | 087877985427 | Pemanggglan         | Î      |
| E LAPORAN SURAT MASUK  | 2         | Ali Usman         |   | 196212311995121004 | 0   | 089897457852 | Natar               | Î      |
| E LAPORAN SURAT KELUAR | 3         | Agus Jaeni        |   | 196108171987101001 | 0   | 081279716171 | Karang Anyar lamsel | â      |
| E PASSWORD             | 4         | Meri Sanjaya      |   | 197605152008011017 | •   |              | Bandar lampung      | Î      |
|                        |           |                   |   | 0000               |     |              |                     |        |
| 0000                   |           |                   |   |                    |     |              |                     |        |

Gambar 4.23 Tampilan Data Pegawai

| ADMINISTRATOR          |                   |  |
|------------------------|-------------------|--|
| SMA Negeri 1 Natar     | Dashboard >       |  |
| HOME                   | Form Pegawai      |  |
| E DATA PEGAWAI         |                   |  |
| E SURAT MASUK          | NIP               |  |
| E SURAT KELUAR         | Nama Penawai      |  |
| IAPORAN SURAT MASUK    | Thanka F v gerrar |  |
| E LAPORAN SURAT KELUAR | Nomor HP          |  |
| E PASSWORD             |                   |  |
| E LOGOUT               | Alamat            |  |
| 0000                   |                   |  |
|                        | UserName          |  |
|                        | Password          |  |
|                        |                   |  |
|                        | Simpan Batal      |  |

Gambar 4.24 Tampilan Tambah Data Pegawai

## d. Data Surat Masuk

*Form* data Surat Masuk berfungsi untuk menampilkan data Surat Masuk. Tampilan data *Surat Masuk* dapat dilihat pada Gambar berikut ini :

| ADMINISTRATOR          |         |                    |             |            |                |                          |           |                                                                                                    |                 |        |
|------------------------|---------|--------------------|-------------|------------|----------------|--------------------------|-----------|----------------------------------------------------------------------------------------------------|-----------------|--------|
| SMA Negeri 1 Natar     | Dashboa | ird > © 2020       |             |            |                |                          |           |                                                                                                    |                 |        |
| HOME                   | TAM     | BAH SURAT MASUK    |             |            |                |                          |           |                                                                                                    |                 |        |
| ∃ DATA PEGAWAI         |         | TABEL DATA SURAT N | IASUK       |            |                |                          |           |                                                                                                    |                 |        |
| E SURAT MASUK          | No.     | No Surat Masuk 👙   | Disposisi 🖕 | Tgl 🔶      | Perihal        | Isi                      | Penerima  | Surat Masuk                                                                                                    | Rak Penyimpanan | Action |
| ∃ SURAT KELUAR         | 1       | SM/SMAN1/008       | 1           | 13-02-2020 | Sosialisasi    | Sosialisasi<br>pelatihan | Amiril    |                                                                                                    | 2               | ŵ      |
| E LAPORAN SURAT MASUK  |         |                    |             |            |                | Pendidik                 | dik       |                                                                                                    |                 |        |
| ∃ LAPORAN SURAT KELUAR |         |                    |             |            |                |                          |           |                                                                                                    |                 |        |
| ∃ PASSWORD             |         |                    |             |            |                |                          |           | TERRENCTION                                                                                                    |                 |        |
| E LOGOUT               | 2       | SM/SMAN1/001       | 1           | 14-02-2020 | Undangan Rapat | Undangan<br>Sosialisasi  | Ali Usman |                                                                                                    | 2               | Û      |
| 0000                   |         |                    |             |            |                |                          |           | Image: Section 1.1         Image: Section 1.1           Image: Section 1.1         Image: Section 1.1           Image: Section 1.1 <th></th> <th></th> |                 |        |

Gambar 4.25 Tampilan data Surat Masuk

| SMA Negeri 1 Natar     | Dashboard > © 2020  |                              |   |
|------------------------|---------------------|------------------------------|---|
| HOME                   | Form Surat masuk    |                              |   |
| E DATA PEGAWAI         |                     |                              |   |
| E SURAT MASUK          | Nomor Surat Masuk   | SM/SMAN1/009                 |   |
| E SURAT KELUAR         | Disposisi           |                              | E |
| E LAPORAN SURAT MASUK  |                     |                              |   |
| E LAPORAN SURAT KELUAR | Tanggal Surat Masuk |                              |   |
| E PASSWORD             |                     |                              |   |
| I LOGOUT               |                     |                              |   |
| 0000                   | Perihal             |                              | - |
|                        | Pengirim            |                              |   |
|                        | Isi                 |                              |   |
|                        | Penerima            | pilh petugas                 |   |
|                        | NIP                 |                              |   |
|                        | Lampiran            |                              |   |
|                        | Rak Penyimpanan     |                              |   |
|                        | Upload Dokumen      | No file selected Choose File | E |
|                        |                     |                              |   |
|                        | Simpan Batal        |                              |   |

Gambar 4.26 Tampilan Tambah Surat Masuk

# e. Input Data Surat Keluar

*Form input* data Surat Keluar berfungsi untuk memasukkan data Surat Keluar Tampilan *input* Surat Keluar dapat dilihat pada Gambar berikut ini

| ADMINISTRATOR          |          |                     |            |             |             |                           |                                 |            |        |
|------------------------|----------|---------------------|------------|-------------|-------------|---------------------------|---------------------------------|------------|--------|
| SMA Negeri 1 Natar 🔦   | Dashboar | rd ⇒ © 2020         |            |             |             |                           |                                 |            |        |
| HOME                   | TAME     | BAH SURAT keluar    |            |             |             |                           |                                 |            |        |
| ∃ DATA PEGAWAI         |          | TABEL DATA SURAT KE | LUAR       |             |             |                           |                                 |            |        |
| E SURAT MASUK          | No.      | No Surat keluar  🍦  | Tgl 🕴      | Disposisi 💧 | Jenis Surat | Perihal                   | Isi                             | Tujuan     | Action |
| E SURAT KELUAR         | 1        | SK/SMAN1/6          | 12-02-2020 | 1           | UNDANGAN    | Permohonan Izin Orang Tua | Permohonan Izin<br>kemah kepada | Ali Usman  | ēlî    |
| E LAPORAN SURAT MASUK  |          |                     |            |             |             |                           | orang tua                       |            |        |
| E LAPORAN SURAT KELUAR | 2        | SK/SMAN1/1          | 01-02-2020 | 1           | UNDANGAN    | Rapat Dana BOS            | Sosialisasi<br>Penerimaan dana  | Agus Jaeni | ð      |
| E PASSWORD             |          |                     |            |             |             |                           | BOS                             |            |        |
| E LOGOUT               |          |                     |            |             |             | 00                        |                                 |            |        |
| 0000                   |          |                     |            |             |             |                           |                                 |            |        |
|                        |          |                     |            |             |             |                           |                                 |            |        |

Gambar 4.27 Tampilan data Surat Keluar

| ADMINISTRATOR          |                      |              | ń |
|------------------------|----------------------|--------------|---|
| SMA Negeri 1 Natar     | Dashboard > © 2020   |              |   |
| HOME                   | Form Surat keluar    |              |   |
| ∃ DATA PEGAWAI         |                      |              |   |
| E SURAT MASUK          | Nomor Surat keluar   | SK/SMAN1/7   |   |
| E SURAT KELUAR         | Tanggal Surat keluar |              | E |
| E LAPORAN SURAT MASUK  |                      |              |   |
| ∃ LAPORAN SURAT KELUAR |                      |              |   |
| :≣ PASSWORD            | Disposisi            |              |   |
| E LOGOUT               |                      |              |   |
| 0000                   | Jenis Surat          | · •          |   |
|                        | Perihal              |              |   |
|                        | Tujuan               |              |   |
|                        |                      |              |   |
|                        | Isi                  |              | Π |
|                        | Penanggung Jawab     | pili pelugas |   |
|                        | NIP                  |              |   |
|                        | Lampiran             |              | H |
|                        |                      |              |   |
|                        | Simpan Batal         |              |   |

# Gambar 4.28 Tampilan Tambah Data Surat Keluar

|                                                                | Tanggal : 01-02-2020         |
|----------------------------------------------------------------|------------------------------|
| o.Surat : SK/SMAN1/1<br>erihal : Undangan Rapat<br>ampiran : 1 |                              |
| ersama Ini mengundang bapak Ibu/ Saudar                        | a/i Untuk Menghadiri Acara : |
| cara : Sosialisasi Penerimaan dana<br>ujuan : Rapat Dana BOS   | BOS                          |
| emikian Surat Ini dibuat untuk dapat di                        | maklumi                      |
|                                                                | Bagian Tata Usaha ,          |
|                                                                |                              |

Gambar 4.29 Tampilan Cetak Surat Keluar

# f. Laporan Surat Masuk

*Form* Laporan Surat Masuk berfungsi untuk menampilkan data laporan surat masuk, Tampilan Data laporan dapat dilihat pada Gambar berikut ini

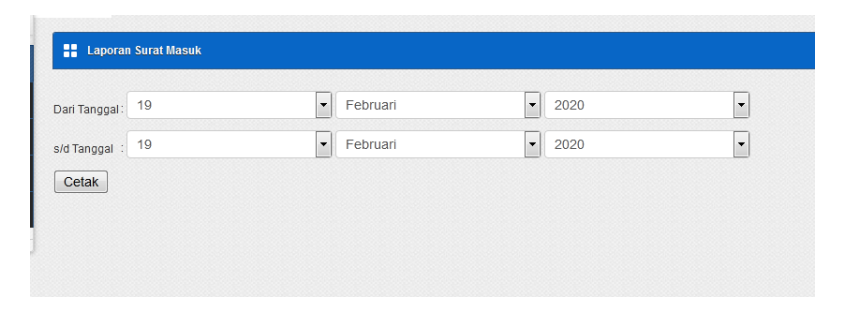

Gambar 4.30 Tampilan Data Laporan Surat Masuk

| A 1<br>. I<br>.epc | <b>Vegeri 1 Natar</b><br>Jahlia III, Natar, H<br>Dn : (0721) 91051 |            | ajira<br>Ma    |                                |                    |           |
|--------------------|--------------------------------------------------------------------|------------|----------------|--------------------------------|--------------------|-----------|
| ło                 | No Surat Masuk                                                     | Tanggal    | Perihal        | Isi                            | NIP                | Penerima  |
| 1                  | SM/SMAN1/008                                                       | 13-02-2020 | Sosialisasi    | Sosialisasi pelatihan Pendidik | 196203031987011002 | Amiril    |
| 2                  | SM/SMAN1/001                                                       | 14-02-2020 | Undangan Rapat | Undangan Sosialisasi           | 196212311995121004 | Ali Usman |
|                    | Bagian<br>(                                                        | TU,        |                |                                |                    |           |
|                    |                                                                    |            |                |                                |                    |           |

Gambar 4.31 Tampilan Laporan Surat Masuk

# g. Laporan Surat Keluar

*Form* Laporan Surat Keluar berfungsi untuk menampilkan data laporan surat Keluar, Tampilan Data laporan dapat dilihat pada Gambar berikut ini

| i Tanggal : | 19 | Februari                     | • 2020 | - |
|-------------|----|------------------------------|--------|---|
| anggal :    | 19 | <ul> <li>Februari</li> </ul> | ▼ 2020 | - |

Gambar 4.32 Tampilan Data Laporan Surat Keluar

| IA I<br>n. I<br>lepo | Negeri 1 Natar<br>Dahlia III, Natar, F<br>on : (0721) 91051 | Kec. Natar, Kab | upaten Lampung Selatan, Lampu<br>LAPORAN SURAT<br>PERIODE : 01-2-2020 | rng 35362<br>RELUAR<br>2/d 19-2-2020      |                    |            |
|----------------------|-------------------------------------------------------------|-----------------|-----------------------------------------------------------------------|-------------------------------------------|--------------------|------------|
| No                   | No Surat keluar                                             | Tanggal         | Tujuan                                                                | Isi                                       | NIP                | Pengirim   |
| 1                    | SK/SMAN1/1                                                  | 01-02-2020      | Rapat Dana BOS                                                        | Sosialisasi Penerimaan<br>dana BOS        | 196108171987101001 | Agus Jaeni |
| 2                    | SK/SMAN1/6                                                  | 12-02-2020      | Permohonan Izin Orang<br>Tua                                          | Permohonan Izin kemah<br>kepada orang tua | 196212311995121004 | Ali Usman  |
|                      | Bagian                                                      | TU,             |                                                                       |                                           |                    |            |
|                      | (                                                           | )               |                                                                       |                                           |                    |            |
|                      |                                                             |                 |                                                                       |                                           |                    |            |
|                      |                                                             |                 |                                                                       |                                           |                    |            |

Gambar 4.33 Tampilan Laporan Surat Keluar

# 4.2 Pembahasan

Berdasarkan uraian yang telah dijelaskan diatas, program memiliki kelebihan dan kekurangan. Kelebihan dan kekurangan dari program yang telah dibuat akan dijelaskan dalam pembahasan berikut ini :

# 4.2.1 Kelebihan Program

Kelebihan dari sistem baru ini adalah sebagai berikut :

- Dari segi tampilan, sistem ini lebih menarik karena berbasiskan Grafis. Sehingga memudahkan pengoperasiannya bagi para pengguna sistem ini (*user friendly*).
- 2. Sistem pengolahan data ini memiliki *database* yang cukup baik, sehingga dapat menampung data cukup besar.

# 4.2.2 Kekurangan Program

Selain mempunyai kelebihan, sebuah sistem baru pun sudah pasti mempunyai kekurangan, kekurangan sistem baru antara lain:

1. Biaya yang dibutuhkan untuk sistem ini dan tidak adanya pengamanan bila terjadi pencurian data.

2. Apabila terjadi kesalahan dalam penginputan data maka data yang sudah disimpan tidak dapat dirubah lagi.